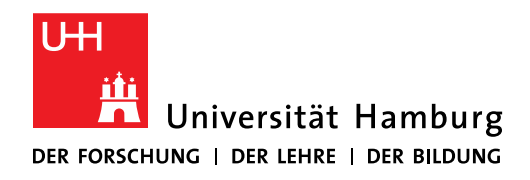

# Handout für die Beantragung eines S/MIME-Zertifikats (E-Mail Funktionspostfach)

Die Beantragung von S/MIME Zertifikaten erfolgt eigenständig über die Zertifizierungsstelle Hellenic Academics and Research Institutions Certification Authority (Harica).

## 1. Anmeldung über "Sign Up" bei Harica Certificate Manager

Öffnen Sie das Webportal des Zertifikatsmanagers Harica unter <u>https://cm.harica.gr/</u> in Ihrem Webbrowser. Wählen Sie die Option *"Sign Up"*.

| HARICA |                                                                                        | EM |
|--------|----------------------------------------------------------------------------------------|----|
|        |                                                                                        |    |
|        | Login                                                                                  |    |
|        | New to HARICA? Sign Up                                                                 |    |
|        | Email address                                                                          |    |
|        | Type your email address                                                                |    |
|        | Password                                                                               |    |
|        |                                                                                        |    |
|        | Forgot password?                                                                       |    |
|        | Login                                                                                  |    |
|        | Or                                                                                     |    |
|        | Academic Login                                                                         |    |
|        | C Sign in                                                                              |    |
|        |                                                                                        |    |
|        | GREEK UNIVERSITIES NETWORK (GUnet)<br>General Commercial Registry Number: 160729401000 |    |
|        |                                                                                        |    |

Füllen Sie nur die mit "\*" markierten Felder aus wie folgt (Bsp. s. u.):

*Email address*  $\rightarrow$  Funktionspostfach E-Mail-Adresse

Given name  $\rightarrow$  Teil der E-Mail-Adresse vor dem @-Symbol (Eingabe von Sonderzeichen oder mehreren Wörtern nicht erlaubt)

Surname → "Team"

| ← C (                                                                             |                                                              | 88 역 😔   ☆ ) | G   ☆ ·           |
|-----------------------------------------------------------------------------------|--------------------------------------------------------------|--------------|-------------------|
| 🗅 RRZ 🕒 Uni HH Portale 📲 Universität Hamburg 🙀 Regionales Rechenz 💥 Anmelden, wom | 1? 🦉 PowerPoint-Präsent 🧏 Benutzerverwaltung 🎇 Working 🞦 UHH |              | 🗋 Weitere Favorit |
| ✓HARICA                                                                           | K Back                                                       |              | <b>EN  </b> GR    |
|                                                                                   | Sign Up                                                      |              |                   |
|                                                                                   | Email address *                                              |              |                   |
|                                                                                   | si-sk-test.rrz@uni-hamburg.de                                |              |                   |
|                                                                                   | Given name *                                                 |              |                   |
|                                                                                   | tkerrzsisktest                                               |              |                   |
|                                                                                   | Surname *                                                    |              |                   |
|                                                                                   | Team                                                         |              |                   |
|                                                                                   | Given name (Local language)                                  |              |                   |
|                                                                                   | Type your surname in local language                          |              |                   |
|                                                                                   | Surname (Local language)                                     |              |                   |
|                                                                                   | Type your surname in local language                          |              |                   |
|                                                                                   | Date of birth                                                |              |                   |
|                                                                                   | 01.01.1970 -                                                 |              |                   |

# Und betätigen abschließend die Schaltfläche "Sign Up".

| C C Indes/Choomcage/Segister                                                           |                                                           |                     |
|----------------------------------------------------------------------------------------|-----------------------------------------------------------|---------------------|
| 🛅 RRZ 📋 Uni HH Portale 🎇 Universität Hamburg 🦉 Regionales Rechenz 🏾 🗶 Anmelden, womit? | 🎇 PowerPoint-Präsent 🦉 Benutzervenvaltung 🙀 Working 🛅 UHH | C Weitere Favoriter |
|                                                                                        | Given name (Local language)                               |                     |
|                                                                                        | Type your surname in local language                       | ]                   |
|                                                                                        | Surname (Local language)                                  |                     |
|                                                                                        | Type your surname in local language                       |                     |
|                                                                                        | Date of birth                                             |                     |
|                                                                                        | 01.01.1970 -                                              |                     |
|                                                                                        | Mobile phone                                              |                     |
|                                                                                        | Type your phone number                                    |                     |
|                                                                                        | Password *                                                |                     |
|                                                                                        |                                                           | ]                   |
|                                                                                        | Confirm password *                                        |                     |
|                                                                                        |                                                           |                     |
|                                                                                        |                                                           | -                   |
|                                                                                        | *Required fields                                          |                     |
|                                                                                        | Sign Up                                                   |                     |
|                                                                                        |                                                           |                     |
| _                                                                                      |                                                           |                     |

Sie gelangen zu nachfolgender Seite.

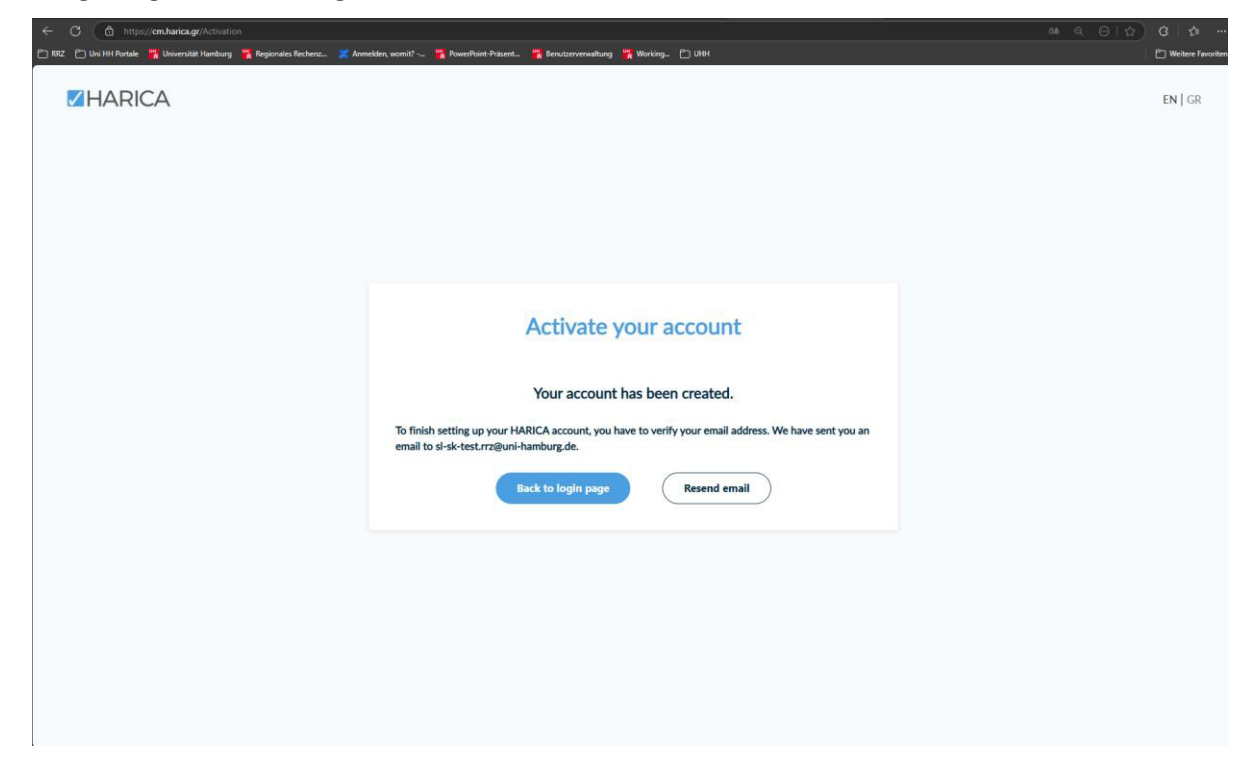

Es wurde eine E-Mail von Harica an das Funktionspostfach. Betätigen Sie die Schaltfläche "*Confirm email*"

| ta<br>∽ •                                                                        |                                                                             | RRZ, SL-SK-T                                                                                                    | est - Posteingang - RRZ, SL-SK-Test - Outlook                                                                                             |                                                                         | 1 %                                                       | œ – ø ×                                                                                                    |
|----------------------------------------------------------------------------------|-----------------------------------------------------------------------------|----------------------------------------------------------------------------------------------------|----------------------------------------------------------------------------------------------------|-------------------------------------------------------------------------|-----------------------------------------------------------|----------------------------------------------------------------------------------------------------|
| Datei Start Senden/Empfangen                                                     | Ordner Ansicht Hilfe Foxit PDF 🛛 Wa                                         | as möchten Sie tun?                                                                                                    |                                                                                                    |                                                                         |                                                           | A BILLY FY                                                                                                    |
| Neue Neue Neue Neue Neue Neu Zoom                                                | ting Aufstoner Löschen Archivieren Löschen                                  | Allen Weiterleiten T Weitere *<br>Antworten Antwarten                                                                                                    | <sup>™</sup> Verschieben nac <sup>™</sup> TOK<br>te(n) <sup>™</sup> Team-E-Mail ✓ Erledigt<br>nd <sup>™</sup> Neu erstellen<br>QuickSteps | Verschieben Regeln DireNote<br>Verschieben                              | Ungelesen/ Kategorisieren<br>Gelesen - Nacl<br>Kategorien | Personen suchen         Aj)           Zur         Adressbuch           T E-Mail filtern ∨         Laut           Suchen         Rede           Add-Ins         abrufen |
| Favoriten     Cesendete Elemente Posteingang 8 Gelöschte Blemente 33             | Table E-Mail:Elements' dur                                                  | Antworten QuAlen antworten QuVieterleiten<br>Mo 1404.2025 1005<br>HARICA Certificate Mana<br>Welcome to HARICA - Activate ye<br>An RRZ 51.55.1ret<br>Takan Sie her, um Bilde herunterzuladen. Um den Date | ager (CM) <noreply@harica.gr><br/>our account<br/>nutwat zu emöhen, hat Outlook den automatischen D</noreply@harica.gr>                   | •<br>ownload von Bildern in dieser Nachricht verhinde                   | t.                                                        | ~                                                                                                    |
| en tike<br>Insel<br>Insel<br>Inselectores<br>Indek fores                         | Zurzeit werden alle Nachrichten angezeigt, die neuer<br>als 12 Monate sind. |                                                                                                    |                                                                                                    |                                                                         |                                                           |                                                                                                    |
| nonegatij<br>Taan<br>Taanina                                                     |                                                                             |                                                                                                    | Welco                                                                                                    | ome to HARICA!                                                          |                                                           |                                                                                                    |
| 4 RRZ, SL-SK-TeSL<br>• Posteingang 1<br>Entwürfe                                 |                                                                             |                                                                                                    | To activate your account and c<br>test.rrz@uni-hamburg.de, plea<br>instructions.                                                          | confirm that you control the ema<br>se click the link below and follow  | il address <u>sl-sk-</u><br>v the                         |                                                                                                    |
| Gesendete Elemente<br>Gelöschte Elemente<br>Archiv<br>Junk-E-Mall<br>Postausnann |                                                                             |                                                                                                    | _                                                                                                    | Confirm email                                                           |                                                           |                                                                                                    |
| Trash                                                                            |                                                                             |                                                                                                    | If you didn't sign up with this er<br>( <u>https://cm.harica.gr</u> ), you can<br>support@harica.gr.                                      | mail address at <u>Harica CertMan</u><br>ignore this message or contact | ager<br>us at                                             |                                                                                                    |
| Odianita (Annang.                                                                |                                                                             |                                                                                                    | Do you need any assistance? Plea                                                                                                    | ase contact us here!                                                    |                                                           |                                                                                                    |
| CREATE ALL ALL                                                                   |                                                                             |                                                                                                    | support@harica.gr<br>+30 2310 995000                                                                                                    |                                                                         |                                                           |                                                                                                    |
| inimanti - mapopp                                                                |                                                                             |                                                                                                    | Monday to Friday: 08:15 - 15:00<br>(GMT+3 Athens, Greece)                                                                                 |                                                                         |                                                           |                                                                                                    |
| <ul> <li>RRZ, Testgruppenpostfach</li> </ul>                                     |                                                                             |                                                                                                    | 8 aaa                                                                                                    |                                                                         |                                                           |                                                                                                    |
| ⊠ ≣ 2 <sup>5</sup> ⊡ ···                                                         |                                                                             |                                                                                                    | © 2025                                                                                                    | HANILA. All Rights Reserved.                                            |                                                           | v                                                                                                    |

Sie gelangen zum Webportal von Harica. Betätigen Sie die Schaltfläche "Activate"

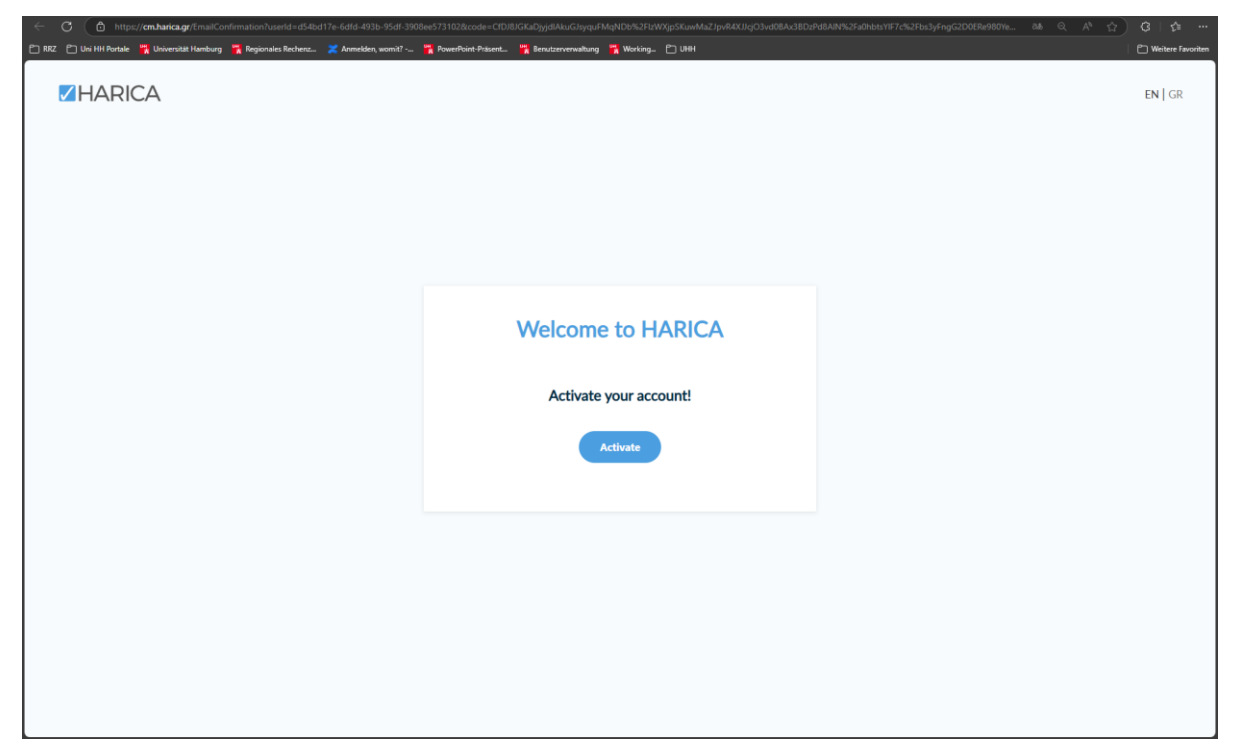

Nun können Sie über Betätigen der Schaltfläche "Go to login page" zur Anmeldeseite von

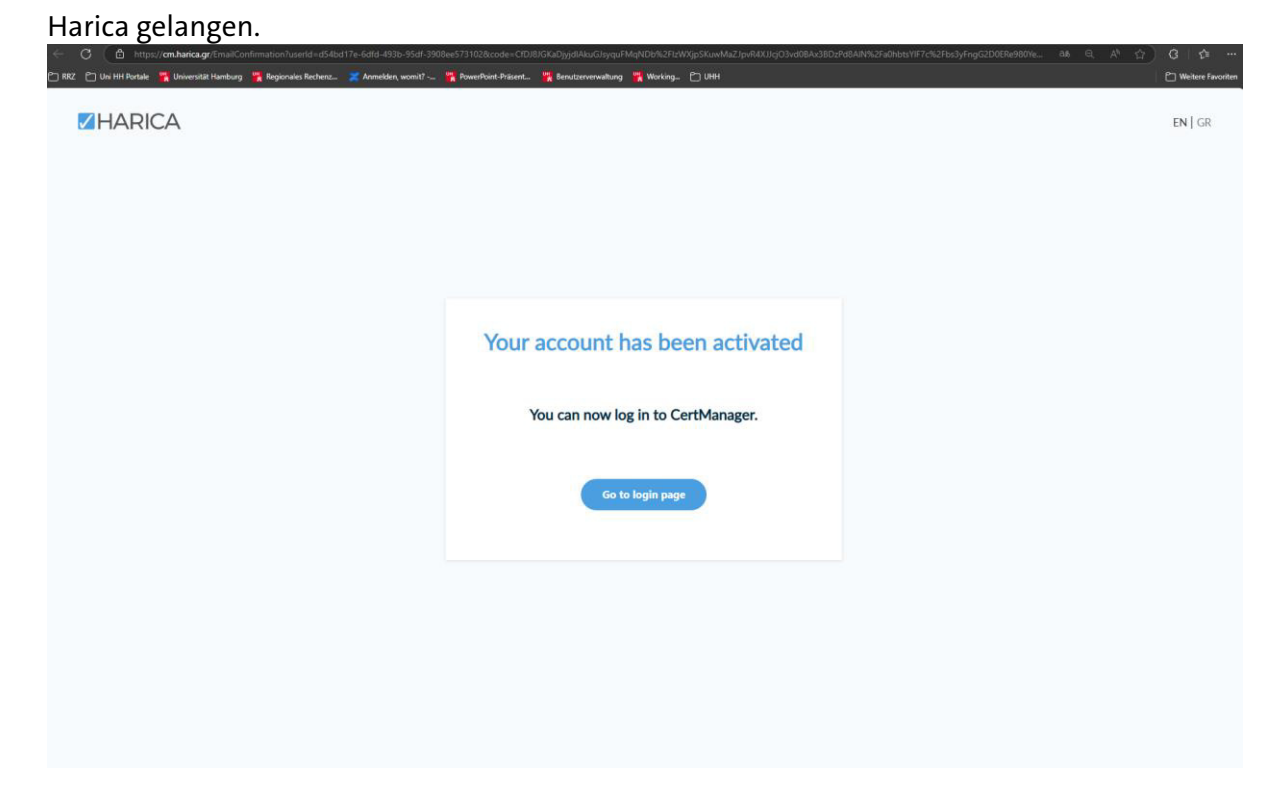

| 😥 🕜 🕐 https://cm.harica.gr/l.cojn<br>🖸 1827 🕐 bei Hit Portak 🙀 Universität Handway 🍹 Regionales Bechenz. 💥 Annekken, wonit? | ඩාර් ල ල   දා ශී   දා …<br>  Ĉ Weitere Favoriten |
|----------------------------------------------------------------------------------------------------|--------------------------------------------------|
| ZHARICA                                                                                                    | EN   GR                                          |
|                                                                                                    |                                                  |
| Login                                                                                                    |                                                  |
| New to HARICA? Sign Up Email address                                                                                        |                                                  |
| Type your email address                                                                                                    |                                                  |
| Password                                                                                                    |                                                  |
| Forgot password?                                                                                                    |                                                  |
| Login                                                                                                    |                                                  |
| Or                                                                                                    |                                                  |
| Academic Login                                                                                                    |                                                  |
| © Sign in                                                                                                    |                                                  |
| GREEK UNIVERSITIES NETWORK (GUnet)<br>General Commercial Registry Number: 160729401000                                      |                                                  |
|                                                                                                    |                                                  |
|                                                                                                    |                                                  |

Geben Sie hier die E-Mail Adress des Funktionsportfachs und das zugehörige Passwort ein und bestätigen mit "*Login*".

# 2. Beantragung S/MIME (E-Mail) Zertifikat

Unter "*My Dashboard*" werden Ihre gültigen Zertifikate aufgelistet.

Öffnen Sie das Menü über das Symbol oben links.

| ← C (                                    |                                    |                              | as Q A <sup>0</sup> 🟠 🙆 |
|------------------------------------------|------------------------------------|------------------------------|-------------------------|
|                                          |                                    |                              | Universitaet Hamburg    |
| My Dashboard                             |                                    |                              |                         |
| SS. eSignature Token eSeal S/MIME Remote | Code Signing Client Authentication |                              |                         |
|                                          |                                    |                              |                         |
| Valid Certificates                       |                                    |                              |                         |
| Product                                  | Validity                           | Information                  |                         |
| S/MIME                                   | 09/01/2027                         | E-arne reuter@uni-hamburg.de | <u>*</u> :              |
| SSL OV                                   | 10/01/2026                         | RZLin32                      | 초 :                     |
| S/MIME                                   | 09/01/2027                         | E=arne.reuter@uni-hamburg.de | <u>#</u> :              |
|                                          |                                    |                              |                         |
|                                          |                                    |                              |                         |
| Ready Certificates                       |                                    |                              |                         |
| Product                                  | Validity                           | Information Actions          |                         |
| S/MIME                                   |                                    | Enrol                        | ll your Certificate     |
|                                          |                                    |                              |                         |
|                                          |                                    |                              |                         |
| Expired/Revoked Certificates             |                                    |                              |                         |
| Product                                  | Validity                           | Information Actions          |                         |

Und navigieren Sie dann zu "Email", unterhalb von "Certificate Requests".

| 🔶 🕜 🔽 https://cm.harica.gr | rg 🛛 🧱 Regionales Rechenz 🛛 💥 Anmelden, womit? 🎇 Pow | erPoint-Präsent 🎇 Benutzerverwaltung 🕒 Working 🚞 | UNH            | I CI CI 🕫 储 🍕 -      |
|----------------------------|------------------------------------------------------|--------------------------------------------------|----------------|----------------------|
| = <b>Z</b> HARICA          | Lo Enterprise                                        |                                                  |                | Universitaet Hamburg |
| My Dashboard               | My Dashboard                                         | SyMMAE Remote Code Signing Client A              | Authentication |                      |
| Certificate Requests       | 1 Valid Certificates                                 |                                                  |                |                      |
| <b>i</b> ∎ eSignatures     | Product                                              | Validity                                         | Information    |                      |
| eSeals                     | S/MIME                                               | 03/01/2027                                       | E== • @uni-ham | ± :                  |
| Code Signing               |                                                      |                                                  |                |                      |
| 🖃 Email 2                  |                                                      |                                                  |                |                      |
| Client Authentication      |                                                      |                                                  |                |                      |
| More                       |                                                      |                                                  |                |                      |
| ర్రీ Validated Information |                                                      |                                                  |                |                      |
| 🗈 Data privacy statement   |                                                      |                                                  |                |                      |
| 로 Help / Guides            |                                                      |                                                  |                |                      |
| GREEK UNIVERSITIES NETWORK |                                                      |                                                  |                |                      |

# 2a. Produktauswahl

Wählen Sie das Produkt "*Email-only*" über die Schaltfläche "*Select*".

| ≡ <b>Z</b> HARICA                                          | ao Enterprise                                                                                                    | Universitaet Hamburg |
|------------------------------------------------------------|----------------------------------------------------------------------------------------------------|----------------------|
| My Dashboard                                               | Email / Request New Certificate                                                                                                    |                      |
| eSign Documents                                            | 1. Request 2. Payment 3. Activation                                                                                                   |                      |
| Certificate Requests                                       | Product Details Authorization Summary Submit                                                                                          |                      |
| eSignatures eSeals                                         |                                                                                                    |                      |
| Server                                                     | Select the type of your certificate                                                                                                   |                      |
| Code Signing                                               | SMMAC certificate to sign/encryst email messages.<br>Include:     • Your email addressien)     Free                                   |                      |
| Client Authentication                                      | For individuals or sole proprietorships (IV) 5.5MdK certificate to septiverryit enal reseages. to to to to to to to to to to to to to |                      |
| Validated Information Data privacy statement Help / Guides | SMM/C certificate to significant by significant by Select                                                                             |                      |
| g- Help / Guides                                           | Your email address(ex)     Information of your organization     from                                                                  |                      |

# 2b. Bestätigung Produktauswahl

Ihre E-Mail-Adresse ist vorausgefüllt. Betätigen Sie die Schaltfläche "Next".

| My Dashboard           | Email / Request New Certificate                                             |                      |
|------------------------|-----------------------------------------------------------------------------|----------------------|
| eSign Documents        | 1. Request 2. Payment 3. Activation                                         |                      |
|                        | O O O O O O O O O O O O O O O O O O O                                       | Your order           |
| ertificate Requests    | reaman orante Patrict anteres anteres                                       | S/MIME email-only    |
| eSignatures            |                                                                             | • en el @uni-hamburg |
| eSeals                 | Select the type of your certificate Change                                  | Total price          |
| Server                 |                                                                             | Free                 |
| Code Signing           | Email-only<br>S/MIME certificate to sign/vencrypt email messages.           |                      |
| 9 Email                | • Your email addressies     Free                                            |                      |
| Client Authentication  |                                                                             |                      |
| ore                    | Enter your email address                                                    |                      |
| Validated Information  |                                                                             |                      |
| Data privacy statement | Email Addresses<br>Include one or more email addresses in your certificate. |                      |
| Help / Guides          | enaltguni-hanburg.de                                                        |                      |

# 2c. Bestätigung Versand Bestätigungs E-Mail

Bestätigen Sie den Versand einer Bestätigungs-E-Mail an die registrierte E-Mail Adresse.

| C Inttps://cm.nanca.gr/smime                                                                 |                                                                                                    |                                        |
|----------------------------------------------------------------------------------------------|----------------------------------------------------------------------------------------------------|----------------------------------------|
|                                                                                              | The second second secon | Universitaet Hamburg                   |
| My Dashboard                                                                                 | Email / Request New Certificate  1. Request 2. Payment 3. Activation                                                                                                    | Your order 🔺                           |
| Certificate Requests                                                                         | Product Details Authorization Summary Submit                                                                                                    | S/MIME email-only<br>• 2uni-hamburg.de |
| eSeals<br>음 Server<br>문 Code Signing                                                         | Validate via email to selected email address<br>Validate via email to selected email address                                                                                                    | Total price<br>Free                    |
| Email     Client Authentication                                                              | < Back Next                                                                                                    |                                        |
| More<br>Validated Information<br>Data privacy statement<br>Help / Guides                     |                                                                                                    |                                        |
| GREEK UNIVERSITIES NETWORK<br>(GUnet)<br>General Commercial Registry Number:<br>160729401000 |                                                                                                    |                                        |

## 2d. Bestätigung Bestellung

Bestätigen Sie die Vereinbarungen zu Nutzung und Datenschutz und bestätigen Ihre Bestellung abschileßnd durch betätigen der Schaltfläche "Submit"

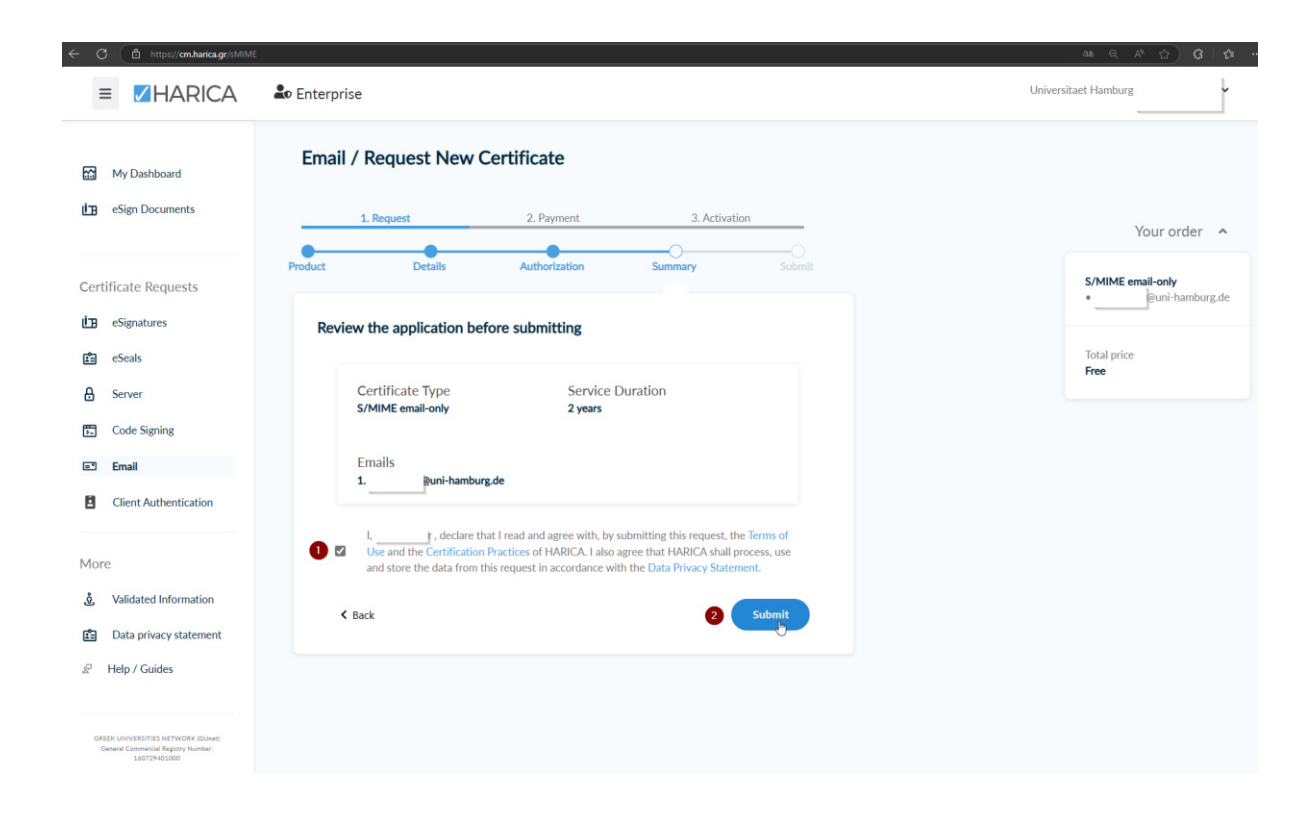

Sie werden nun zu "My Dashboard" geleitet. Dort sehen Sie Ihre offenen Zertifikatsanfragen

| $\begin{array}{ccc} \leftarrow & \rightarrow & \mathbb{C} &  & \\ & & & \\ & & & \\ \end{array}$ Statistik & & RT-Suche ersteller | <ul> <li>https://cm.harica.gr/MyDashboard</li> <li>ServiceLine - ToDos D</li></ul> | ズ▲ 40% ☆<br>alte ơ Matrix2RT ⊕ Home :: RRZ-Serv | Q Suchen<br>viceP 🗹 Geownert 🗹 Excha | inge-Queue          | <ul> <li>Image: Image: Im</li></ul> |
|----------------------------------------------------------------------------------------------------|------------------------------------------------------------------------------------|-------------------------------------------------|--------------------------------------|---------------------|----------------------------------------------------------------------------------------------------|
| ≡ <b>Z</b> HARICA                                                                                                    |                                                                                    |                                                 |                                      | Universitae         | et Hamburg                                                                                                    |
| My Dashboard                                                                                                    | My Dashboard                                                                       | AE Remote Code Signing Client Author            | entication                           |                     |                                                                                                    |
| Certificate Requests                                                                                                    | Pending Certificates Product                                                       | Validity                                        | Information                          | Actions             |                                                                                                    |
| Server     Code Signing                                                                                                    | <b>О</b> <i>суміме</i>                                                             |                                                 |                                      | Walting for: 1 task | Order details                                                                                                    |
| Email     Client Authentication                                                                                                   |                                                                                    |                                                 |                                      |                     | Cancel request<br>Resend email                                                                                                    |
| More                                                                                                    |                                                                                    |                                                 |                                      |                     |                                                                                                    |

#### 2e. Bestätigungs E-Mail Harica

Prüfen Sie Ihr E-Mail-Postfach und bestätigen Sie den Link in der E-Mail von Harica.

Achtung: Hierzu ist es erforderlich, dass Sie bei Harica angemeldet sind!

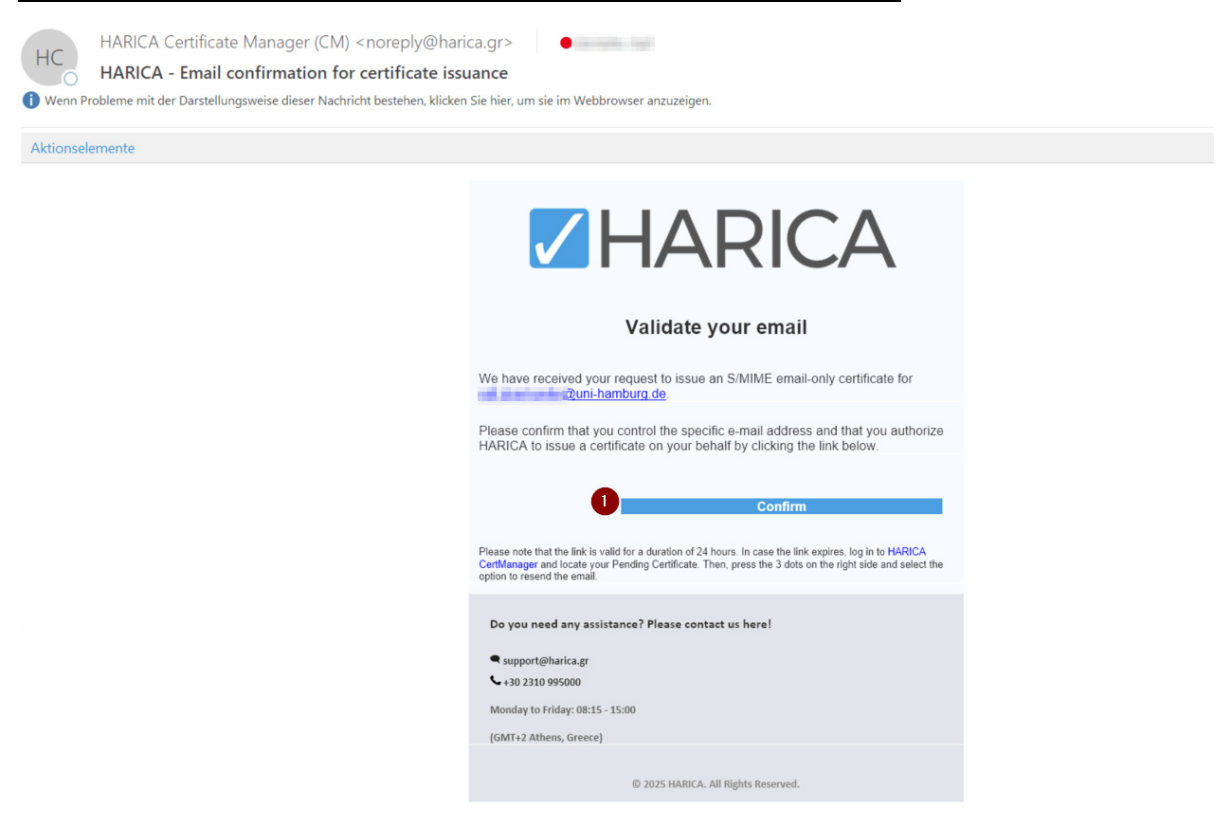

Bestätigen Sie Ihre E-Mail-Adresse auch im Harica Webportal.

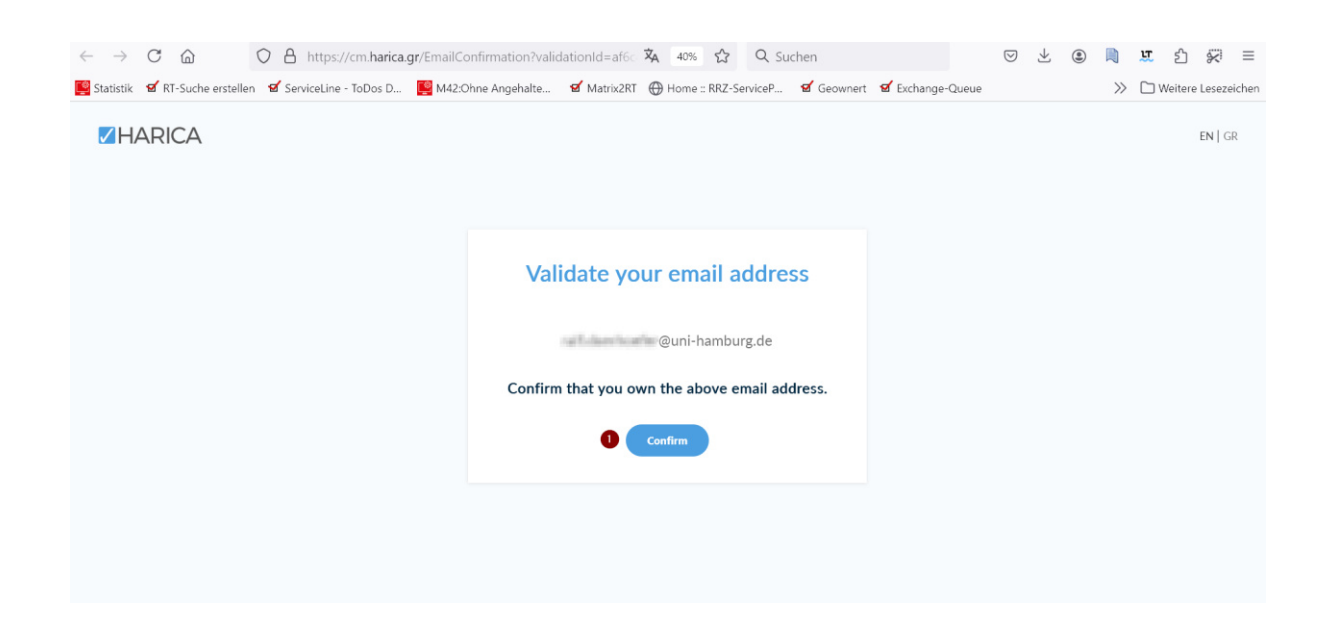

#### 3. Registrierung Zertifikat

Registrieren Sie Ihr Zertifikat in dem Sie die Schaltfläche "Enroll your Certificate" betätigen.

| ← → C @ (                       | A https://cm.harica.gr/MyDashboard     ServiceLine - ToDos D M42:Ohne Angehalte | × 40% ☆                    | Q Suchen<br>ServiceP 🗹 Geownert 🗹 Exchan | I I I I I I I I I I I I I I I I I I I | N La Seitere Lesezeichen |
|---------------------------------|---------------------------------------------------------------------------------|----------------------------|------------------------------------------|---------------------------------------|--------------------------|
|                                 |                                                                                 | Ų                          |                                          | Universitaet Han                      | nburg                    |
| My Dashboard                    | My Dashboard<br>SSL esignature Token eseal S/MMC                                | Remote Code Signing Client | uthentication                            |                                       |                          |
| Certificate Requests            | Ready Certificates                                                              | Validity                   | Information                              | Actions                               |                          |
| eSeals eServer Code Signing     | S/MIME                                                                          |                            |                                          | Enroll your Certificate               | E                        |
| Email     Client Authentication |                                                                                 |                            |                                          |                                       |                          |

Wählen Sie entweder A) "Auto-generate CSR" wählen ein Passwort ("Select a passphrase") und wiederholen die Eingabe des Passworts ("Repeat passphrase"). Bestätigen Sie, dass nur Sie das Passwort kennen! Betätigen Sie abschließend die Schaltfläche "Enroll your CertificateGenerate private key CSR, and submit request" zum Einreichen Ihres Antrags.

| A)                                                                         |                                     |                                                                                                    |                                        |                                                               |                                   |                        |     |
|----------------------------------------------------------------------------|-------------------------------------|----------------------------------------------------------------------------------------------------|----------------------------------------|---------------------------------------------------------------|-----------------------------------|------------------------|-----|
| $\leftarrow \rightarrow$ C $\textcircled{a}$                               | O 🔒 🕶 https://cm.l                  | harica.gr/MyDashboard                                                                                                    | 🗙 50% 🟠                                | Q Suchen                                                      | $\boxtimes$ $\pm$                 | 🖲 🗎 🗶 🖞 💭              | =   |
| 🖳 Statistik 🛛 🗹 RT-Suche                                                   | erstellen 🛛 🗹 ServiceLine - ToDos D | . 📙 M42:Ohne Angehalte 🗹 Ma                                                                                                    | trix2RT 💮 Home :: RRZ-S                | erviceP 🗹 Geownert 🗹 Exchang                                  | ge-Queue                          | >> 🗅 Weitere Lesezeich | hen |
|                                                                            |                                     | Certificate Enrollment                                                                                                    |                                        |                                                               |                                   | Universitaet Hamburg   |     |
| My Dashboard                                                               | My Dashboard                        | Generate Certificate Generate your certificate in p12 format                                                                                                   | or<br>Use your                         | Submit CSR manually (already created) CSR and submit it here. |                                   |                        |     |
| Certificate Requests<br>in eSignatures<br>eSals<br>eServer<br>Code Signing | Ready Certificates Product          | Set a passohrase to protect your certificate. Pleas<br>be secured and not forgotten.<br>Agorithm Key size<br>R5A. (default) V 2048 (defaul<br>Set a passphrase | e note that the passphrase is required | I to use the certificate and should therefore                 | Actions<br>Tread year Castilizate |                        |     |
| Email     Client Authentication                                            |                                     | Confirm passphrase                                                                                                    | Ø                                      |                                                               |                                   |                        |     |
| More                                                                       |                                     | <b>2</b>                                                                                                    | ۲                                      |                                                               |                                   |                        |     |
| vandated information     Data privacy statement                            |                                     | 3 I understand that this passphrase is under                                                                                                    | er my sole knowledge and HARICA (      | does not have access to it.                                   |                                   |                        |     |
| Help / Guides                                                              |                                     |                                                                                                    | ese Enroll Certifica                   | ate                                                           |                                   |                        |     |

Es wird nicht empfohlen die Option B) "Submit CSR manually" zu verwenden.

B)

| 🔹 https://em.harica.gr/MyDashboard<br>9 Uni HH Portale 🦷 Universität Hamburg 嘴 I<br>7 Dashboard | ngionales Becherz 💥 Annedden, womit ? 🍞 Powerfbairt-Pitoent 🍞 Berutzervenwaltung 🧐 Wirking 🕍 URH                                                                    | 2 as q A* \$2 |
|-------------------------------------------------------------------------------------------------|----------------------------------------------------------------------------------------------------|---------------|
| eSignature Token eSeal                                                                          | Certificate Enrollment                                                                                                    |               |
| Valid Certificates                                                                              | Generate Certificate     Submit CSR manually       Or     Or       Generate your certificate in .p12 format.     Use your (already created) CSR and submit it here. |               |
| S/MIME                                                                                          | Use your (already created) CSR and submit it here.                                                                                                    | <u>*</u> :    |
| SSL OV                                                                                          | Þaste your CSR here                                                                                                    | * :           |
| S/MIME                                                                                          |                                                                                                    | <u>#</u> :    |
|                                                                                                 |                                                                                                    |               |
| Ready Certificates                                                                              |                                                                                                    |               |
|                                                                                                 |                                                                                                    |               |
| S/MIME                                                                                          | Close 2 Enroll Certificate                                                                                                    |               |

*Hinweis: Falls ein beantragtes Zertifikat nicht innerhalb von 30 Tagen registriert wird, verfällt dieses entsprechend. Sie werden per E-Mail zu dem Vorgang informiert.* 

| DI 11.02.2025 05:00<br>HARICA(no-reply) < noreply@harica.gr><br>HARICA - Your certificate request has been cancelled<br>An Reuter, Ame<br>It Klicken Sie hier, um Bilder herunterzuladen. Um den Datenschutz zu erhöhen, hat Outlook den automatischen Download von Bildern in dieser Nachricht verhindert. |                                                                                                    |  |  |  |
|----------------------------------------------------------------------------------------------------|----------------------------------------------------------------------------------------------------|--|--|--|
|                                                                                                    |                                                                                                    |  |  |  |
|                                                                                                    | Your certificate request has been cancelled                                                                                                    |  |  |  |
|                                                                                                    | Your certificate request for <b>S/MIME email-only</b> has been cancelled since you have not completed all the necessary actions, within the required period (30 days). |  |  |  |
|                                                                                                    | If you wish for a new certificate, please proceed to a request through <u>HARICA</u><br><u>CertManager</u>                                                             |  |  |  |
|                                                                                                    | Do you need any assistance? Please contact us here!                                                                                                    |  |  |  |
|                                                                                                    | support@harica.gr                                                                                                    |  |  |  |
|                                                                                                    | 402310 995000                                                                                                    |  |  |  |
|                                                                                                    | (GMT+2 Athens, Greece)                                                                                                    |  |  |  |
|                                                                                                    | © 2025 HARICA. All Rights Reserved.                                                                                                    |  |  |  |
|                                                                                                    |                                                                                                    |  |  |  |
|                                                                                                    |                                                                                                    |  |  |  |
|                                                                                                    |                                                                                                    |  |  |  |
|                                                                                                    |                                                                                                    |  |  |  |

#### 4. Herunterladen Zertifikat

Das Zertifikat <u>kann an dieser Stelle lediglich einmal heruntergeladen</u> werden. Laden Sie das Zertifikat herunter. Betätigen Sie bitte abschließend die Schaltfläche "Close".

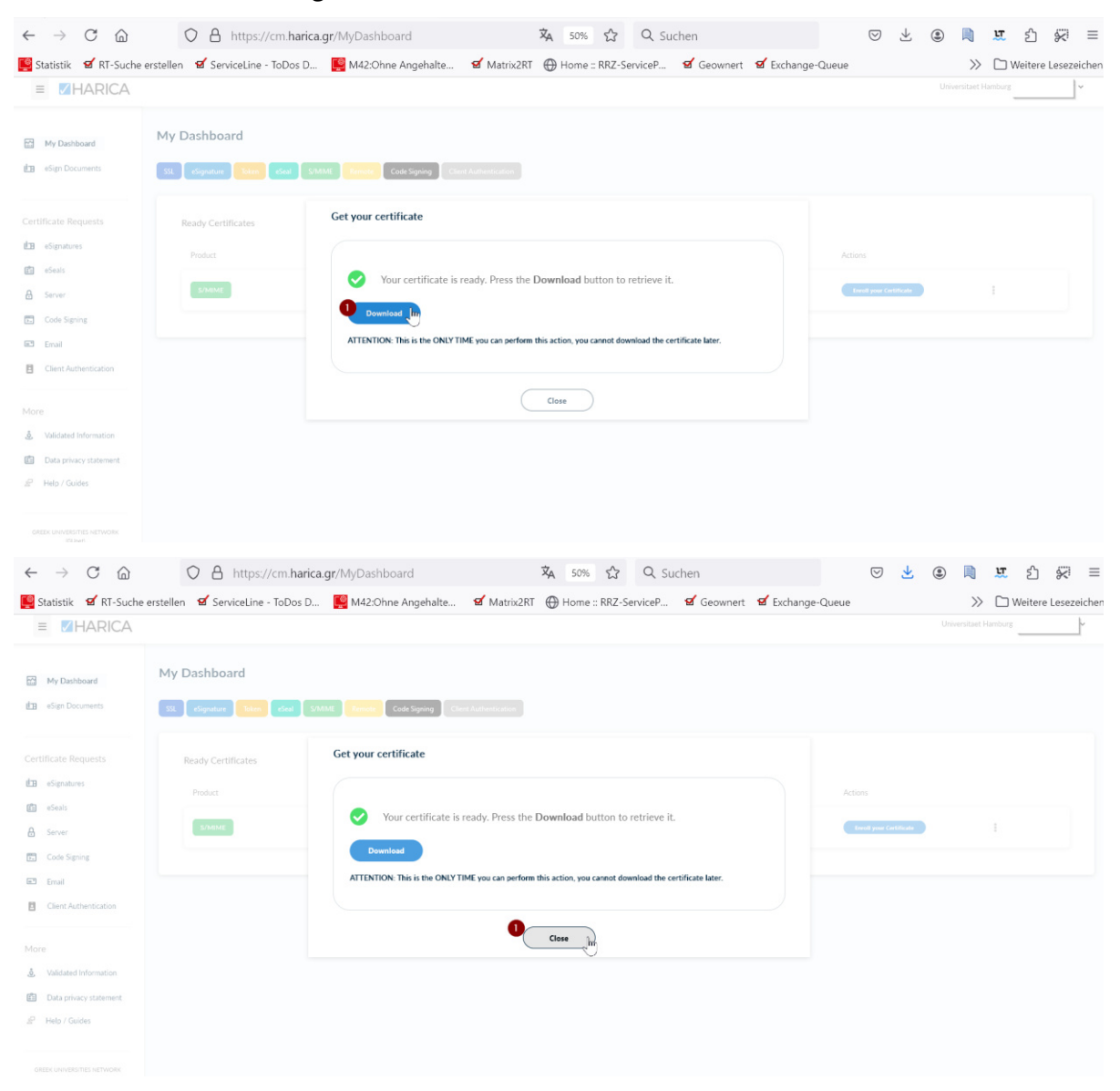

Sie gelangen nun zurück zu "My Dashboard". Hier ist ihr Zertifikat aufgelistet und kann bei Bedarf erneut heruntergeladen werden.

| $\leftarrow$ $\rightarrow$ C $\textcircled{a}$                                            | O A https://cm.harica.gr/MyDashboar               | d 🕱 50                          | % 公 Q Suchen                           | $\bigtriangledown$ | 坐 🏽 🗎 🞞              | ර 🐖 =               |
|-------------------------------------------------------------------------------------------|---------------------------------------------------|---------------------------------|----------------------------------------|--------------------|----------------------|---------------------|
| 🜉 Statistik 🛛 🗹 RT-Suche er                                                               | rstellen 🛭 🗹 ServiceLine - ToDos D 🛛 📔 M42:Ohne A | ngehalte 🗹 Matrix2RT 💮 Hom      | ne :: RRZ-ServiceP 💅 Geownert 💅 Exchan | ge-Queue           | » D                  | Weitere Lesezeichen |
| ≡ <b>Z</b> HARICA                                                                         |                                                   |                                 |                                        |                    | Universitaet Hamburg | ~                   |
| My Dashboard                                                                              | My Dashboard                                      | e Signing Client Authentication |                                        |                    |                      |                     |
| Certificate Requests                                                                      | Valid Certificates                                | Validity                        | Information                            |                    |                      |                     |
| eSeals                                                                                    | S/MIME                                            | 22/01/2027                      | E-raif.doerhoefer@uni-hamburg          |                    | ± :                  |                     |
| Code Signing                                                                              |                                                   |                                 |                                        |                    |                      |                     |
| Client Authentication More  Available Information  Data privacy statement  Pieto / Guides |                                                   |                                 |                                        |                    |                      |                     |

## 5. Passwort anfordern

Sollte dies benötigt werden, verwenden Sie die "*Forgot password*" Option auf der Anmeldeseite von Harica.

| C D https://cm.harica.gr/Login?ReturnUrl=%2F | uumit). 🗮 Buundhint Batant 💆 Buuntuumuuhuun 💆 Watian 🏞 1984                             | 8 Q ⊕ ¦☆) Q   ⊅ |
|----------------------------------------------|-----------------------------------------------------------------------------------------|-----------------|
|                                              | anni 🗠 🔒 romentan sraphic 🦷 etuluzi romanung 🕌 mokungs 🔄 unt                            | EN   GR         |
|                                              | Login                                                                                   |                 |
|                                              | New to HARICA? sign Up       Email address       Type your email address                |                 |
|                                              | Password                                                                                |                 |
|                                              | Login                                                                                   |                 |
|                                              | Academic Login                                                                          |                 |
|                                              | G Sign in                                                                               |                 |
|                                              | GREEK UNIVERSITIES NE IWORK (GUnet)<br>General Commercial Registry Number: 160729401000 |                 |
|                                              |                                                                                         |                 |

Geben Sie die E-Mail-Adresse des Funktionspostfachs ein und betätigen Sie die Schaltfläche *"Continue"*.

| ← C                                                                      |                                                                                                    |                     |
|--------------------------------------------------------------------------|----------------------------------------------------------------------------------------------------|---------------------|
| 🖰 RRZ 📋 Uni HH Portale 🎇 Universität Hamburg 🎇 Regionales Rechenz 💢 Anme | iden, womit? 🎇 PowerPoint-Präsent 🦷 Benutzerverwaltung 🎇 Working 🗂 UHH                                                            | 💾 Weitere Favoriter |
| ✓HARICA                                                                  |                                                                                                    | EN   GR             |
|                                                                          | Reset password   Type your email address.   Council reset your password.   Email   slsk-test.rrz@uni-hamburg.de   Cancel   Cancel | ¢                   |

Es wird eine E-Mail an das Funktionspostfach gesendet.

| 🕒 RRZ 🕒 Uni HH Portale 🆷 Universität Hamburg 🍟 Regionales Rechenz 🗶 Ann | edden, womit? 🏋 PowerPoint-Präsent 🎇 Berutzerverwaltung 🦷 Working 🞦 UHH                                                                                     | 🖒 Weitere Favoriten |
|-------------------------------------------------------------------------|----------------------------------------------------------------------------------------------------|---------------------|
| ✓HARICA                                                                 |                                                                                                    | EN   GR             |
|                                                                         | Reset password<br>Check your email inbox and follow the instructions in order to reset your<br>password.<br>If you have any issue, you can contact us here. |                     |
|                                                                         |                                                                                                    |                     |

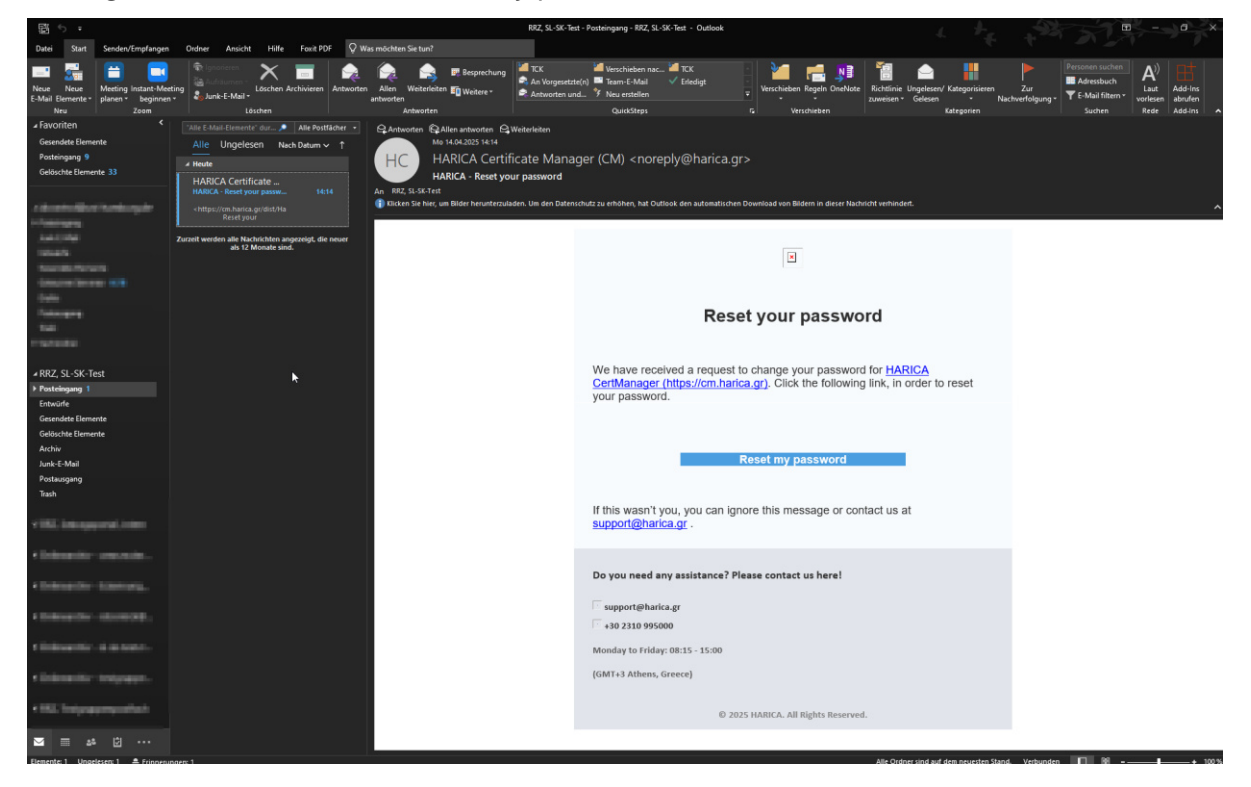

Betätigen Sie die Schaltfläche "Reset my password" in der E-Mail von Harica.

Sie können nun ein neues Passwort vergeben, wiederholen und abschließend festlegen durch betätigen der Schaltfläche *"Continue"*.

| ← C (                                                                   | alakuGisyquFMqeLHHTYHkuBistQEUpHT7BHWQRrFb5R8yetzcZ0K3LVYKwFAV5zAXTO4P67ynsuFsbB6vRL3%2F6GugPdcRYBZRO%28XhJFn4goudl5skOy2stXo9hmK8O0mO 🚳 🤍 💮 🗌 🏠 |                   |
|-------------------------------------------------------------------------|----------------------------------------------------------------------------------------------------|-------------------|
| 🖹 RRZ 📋 Uni HH Portale 🎇 Universität Hamburg 🎇 Regionales Rechenz 🗾 Ann | elsken, womi? 🏹 Powerfloint-Präsent_ 🐂 Benutzerverwaltung 🐂 Working_ 🛅 UHH                                                                       | Weitere Favoriten |
| ✓HARICA                                                                 |                                                                                                    | EN   GR           |
|                                                                         | Reset password                                                                                                    |                   |
|                                                                         | Please type a new password for your account.                                                                                                    |                   |
|                                                                         | New password  Confirm password  Cancel Continue                                                                                                  |                   |